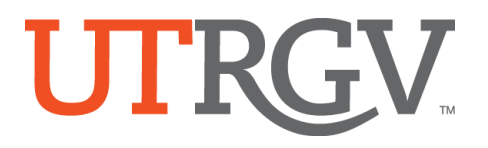

## Log in to the Banner system using your UTRGV credentials:

https://mysis.utrgv.edu/

| The University o                                                                                                    | f Texas Rio Grande Valley                                                                                                    |
|----------------------------------------------------------------------------------------------------|----------------------------------------------------------------------------------------------------|
| Online                                                                                                    | e Services Login                                                                                                    |
| Sign in with your UTRGV account                                                                                                    | By pressing the Sign in button, you agree to:                                                                                                    |
| L @utrgv.edu                                                                                                    | <ul> <li>&gt; Use the system and data only for official<br/>University transactions.</li> <li>&gt; Never share your password or access.</li> </ul>                   |
| ۵, ۰۰۰۰۰۰۰۰                                                                                                    | Help                                                                                                    |
| Login                                                                                                    | <ul> <li>Brownsville: (956) 882-HELP (4357)</li> <li>Edinburg: (956) 665-2020</li> </ul>                                                                             |
| Can't access your account?<br>To protect your personal information, please<br>close ALL open browser windows when you<br>sign out. | Unauthorized use of this site is prohibited<br>and may subject you to civil and criminal<br>prosecution. Usage may be subject to<br>security testing and monitoring. |

On the Welcome page, type in SFASRPO, then press enter:

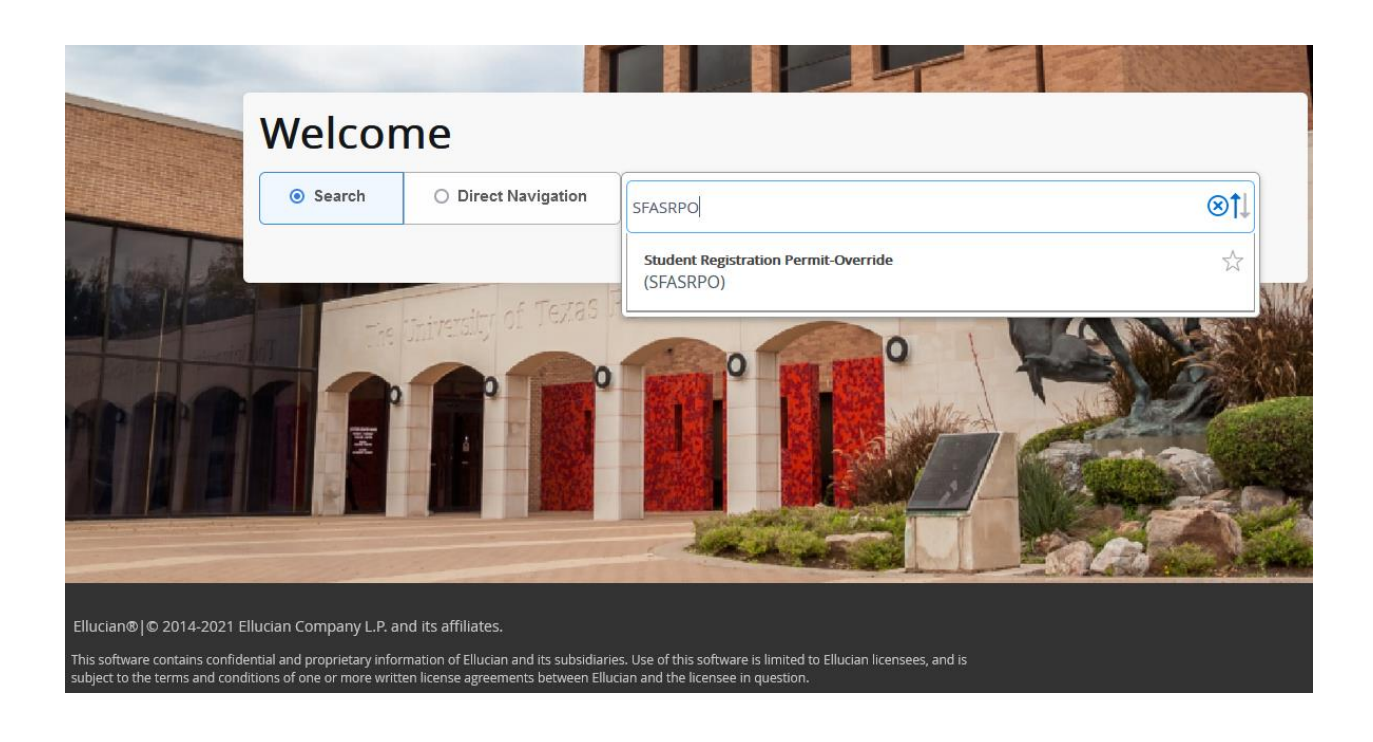

In SFASRPO, enter the student ID number and Term code, then click Go:

| 🗙 🕜 ellucian         | Student Registration Permit-Or rride SFASRPO 9.3.23 (PROD)                                                    | •       | 2     | å      | * |
|----------------------|----------------------------------------------------------------------------------------------------|---------|-------|--------|---|
| ID:                  | Term: 202230                                                                                                  |         |       | Go     |   |
| Test System, User M. |                                                                                                    |         |       |        |   |
| Get Started: Complet | e the fields above and click Go. To search by name, press TAB from an ID field, enter your search criteria, a | nd then | press | ENTER. |   |

Click on the search button with the three dots to get a list of available overrides:

| ×                              | X @ ellucian Student Registration Permit-Override SFASRPO 9.3.23 (PROD) |             |                   |         |           |            |       |        |        |     |       | 2       | <b>*</b>   |  |  |
|--------------------------------|-------------------------------------------------------------------------|-------------|-------------------|---------|-----------|------------|-------|--------|--------|-----|-------|---------|------------|--|--|
| ID: Term: 202230 Summer   2022 |                                                                         |             |                   |         |           |            |       |        |        |     |       | Start ( | Dver       |  |  |
| * STUDEN                       | * STUDENT PERMITS AND OVERRIDES & Settings                              |             |                   |         |           |            |       |        |        |     |       |         | 🍸 Filter   |  |  |
| Permit *                       | Perr                                                                    | . Jescripti | on                |         | CRN       | Subject    |       | Course | Numbe  | r   |       | Section |            |  |  |
|                                |                                                                         |             |                   |         |           |            |       |        |        |     |       |         |            |  |  |
| <                              | 1 of 1 🕨 🔰                                                              | 5           | ✓ Per Page        |         |           |            |       |        |        |     |       | Rec     | ord 1 of 1 |  |  |
| * STUDEN                       | T SCHEDULE                                                              |             |                   |         |           |            | Ø Set | tings  | lnsert | D   | elete | Copy    | 👻 Filter   |  |  |
| CRN                            | Part of Term                                                            | Subject     | Course Number     | Section | Available | Waitlisted | Мо    | n Tue  | Wed    | Thu | Fri   | Sat     | Sun Beg    |  |  |
|                                |                                                                         |             |                   |         |           |            |       | ]      |        |     |       |         |            |  |  |
| <                              |                                                                         |             |                   | )       | < <       |            |       |        |        |     |       |         | 2          |  |  |
| К <                            | 1 of 1 🕨 🔰                                                              | 5           | ✓ Per Page        |         |           |            |       |        |        |     |       | Rec     | ord 1 of 1 |  |  |
|                                | Activity                                                                | Date 01/28  | /2022 12:00:00 AM |         |           |            |       |        |        |     |       |         | SAVE       |  |  |

Select the appropriate override then click OK. (Note: When unsure which override to select, ask the student to provide you a snapshot of the registration error they are receiving in their attempt to register):

| ×       | @ ellucian S                               | Student Re | gistratio | n Permit-Override S | FASRPO 9.3.23 (PRC | DD)                          |         | 🔒 ADD 🚦        |  |  |  |
|---------|--------------------------------------------|------------|-----------|---------------------|--------------------|------------------------------|---------|----------------|--|--|--|
| ID:     | -                                          | -          | Ter       | m: 202230 Summ      | ner I 2022         |                              |         |                |  |  |  |
| * STU   | * STUDENT PERMITS AND OVERRIDES & Settings |            |           |                     |                    |                              |         |                |  |  |  |
| Permi   | t*                                         | Permit De  | escriptio | ı                   |                    | CRN                          | Subject | Course Number  |  |  |  |
|         |                                            |            |           |                     |                    |                              |         |                |  |  |  |
| - M - 4 | 1 of 1 🕨 🔰                                 |            | ∼ P       | Registration Pe     | rmit-Override Cod  | les                          |         | ×              |  |  |  |
| 310     | JENT SCHEDULE                              |            | _         | Critoria            |                    |                              |         | v              |  |  |  |
| CRN     | Part of Term                               | Subject    | Course    | Criteria Q          |                    |                              |         | n T            |  |  |  |
| <       |                                            |            |           | Code                | Description        |                              |         |                |  |  |  |
| K -     | (1) of 1 ► ►                               |            | V P       | CAPACITY            | Allow in Close     | d Class                      |         |                |  |  |  |
|         |                                            |            |           | CLASS               | Classification     | Override                     |         |                |  |  |  |
|         |                                            |            | CO-REQ    | Co-requisite C      | Verride            |                              |         |                |  |  |  |
|         |                                            |            |           | COHORT              | Cohort Overrid     | le                           |         |                |  |  |  |
|         |                                            |            |           | CON ENROL           | HS Concurren       | t Enrollment                 |         |                |  |  |  |
|         |                                            |            |           | CURR GRAD           | Graduating thi     | s Semester                   |         |                |  |  |  |
|         |                                            |            |           | DEPARTMENT          | Permission of      | Instructor                   |         |                |  |  |  |
|         |                                            |            |           | DUPLICATE           | Allow in repea     | table sp topic               |         |                |  |  |  |
|         |                                            |            |           | MAJOR               | Field of Study     | Override                     |         |                |  |  |  |
|         |                                            |            |           | PREREQ              | Prerequisite C     | Verride                      |         |                |  |  |  |
|         |                                            |            |           | PROGRAM             | Program Over       | ride                         |         |                |  |  |  |
|         |                                            |            |           | SP                  | Special Appro      | val                          |         |                |  |  |  |
|         |                                            |            |           | TIMECON             | Time Conflict      | Override                     |         |                |  |  |  |
|         |                                            |            |           | 🔣 🛋 🗍 of 1          | 1 🕨 🕅 🛛 20 🗸       | <ul> <li>Per Page</li> </ul> |         | Record 1 of 13 |  |  |  |
|         |                                            |            |           |                     |                    |                              | Cane    | сеі ОК         |  |  |  |

Once the Permit code is added/selected, enter the class CRN number if the student is restricted to a particular class section, then click the Save button:

| ★ @ ellucian Student Registration Permit-Override SFASRPO 9.3.23 (PROD) |                                                                              |       |             |               |         |    |           |            |        | E      | 3    | 8      | A           | *       |          |  |  |
|-------------------------------------------------------------------------|------------------------------------------------------------------------------|-------|-------------|---------------|---------|----|-----------|------------|--------|--------|------|--------|-------------|---------|----------|--|--|
| ID: Term: 202230 Summer I 2022                                          |                                                                              |       |             |               |         |    |           |            |        |        |      | C      | St          | art Ove | r )      |  |  |
| STUDENT PERMITS AND OVERRIDES                                           |                                                                              |       |             |               |         |    |           |            |        |        | rt 🗖 | Delete | <b>1</b> 00 | сору    | 🔨 Filter |  |  |
| Permit *                                                                | * Permit Description CRN Subject Course Numl                                 |       |             |               |         |    |           | mber       | ection |        |      |        |             |         |          |  |  |
| SP                                                                      |                                                                              | Speci | ial Approva | I             |         | 63 | 011 —     | MGMT       | 4356   |        |      |        |             | 90L     |          |  |  |
| <                                                                       | 1 of 1 🕨                                                                     |       | 5           | ✓ Per Page    |         |    |           |            |        |        |      |        |             | Record  | 1 of 1   |  |  |
| * STUDENT                                                               | T SCHEDUL                                                                    | E     |             |               |         |    |           | Ø Set      | tings  | 🖶 Inse | rt 🗖 | Delete | <b>1</b> 0  | ору     | 🕄 Filter |  |  |
| CRN                                                                     | Part of Te                                                                   | erm   | Subject     | Course Number | Section |    | Available | Waitlisted | Mon    | Tue    | Wed  | Thu    | Fri         | Sat     | Sun      |  |  |
|                                                                         |                                                                              |       |             |               |         |    |           |            |        |        |      |        |             |         |          |  |  |
| <                                                                       |                                                                              |       |             |               |         | >  | <         |            |        |        |      |        |             |         | >        |  |  |
| К ┥                                                                     | Image: Non-State         Image: State         Ter Page         Record 1 of 1 |       |             |               |         |    |           |            |        |        |      |        |             |         |          |  |  |
| <b>A</b> 2                                                              | Activity Date 01/28/2022 12:00:00 AM SAVE                                    |       |             |               |         |    |           |            |        |        |      |        |             |         |          |  |  |

If the student is NOT restricted to a particular class section, do not enter a CRN number. Instead, enter the course subject and course number. Click the Save button:

| ×                                                                       | ellucian Student Registration Permit-Override SFASRPO 9.3.23 (PROD) |           |            |                   |         |    |           |            |       |         | Ē     |        | 2        | A     | *        |
|-------------------------------------------------------------------------|---------------------------------------------------------------------|-----------|------------|-------------------|---------|----|-----------|------------|-------|---------|-------|--------|----------|-------|----------|
| ID: Term: 202230 Summer   2022                                          |                                                                     |           |            |                   |         |    |           |            |       |         | C     | Sta    | rt Ove   | r )   |          |
| 🕆 STUDENT PERMITS AND OVERRIDES 🔅 Settings 🖸 Insert 🗖 Delete 🍢 Copy 🔍 F |                                                                     |           |            |                   |         |    |           |            |       |         |       |        | 🕻 Filter |       |          |
| Permit * Permit Description                                             |                                                                     |           |            |                   |         | CR | N         | Subject    | Cou   | rse Nur | nhe   |        | Se       | ction |          |
| SP                                                                      |                                                                     | Speci     | al Approva | I                 |         |    |           | ACCT       | • 230 | 1       |       |        |          |       |          |
| N -                                                                     | 🚺 of 1 🕨                                                            |           | 5          | ✓ Per Page        |         |    |           |            |       |         |       |        | R        | ecord | 1 of 1   |
| * STUD                                                                  | ENT SCHEDUL                                                         | E         |            |                   |         |    |           | 🌣 Sett     | ings  | 🔒 Inser | t 🗖 🛙 | Delete | Co       | ру    | 🕻 Filter |
| CRN                                                                     | Part of Te                                                          | erm       | Subject    | Course Number     | Section |    | Available | Waitlisted | Mon   | Tue     | Wed   | Thu    | Fri      | Sat   | Sun      |
|                                                                         |                                                                     |           |            |                   |         |    | 6         |            |       |         |       |        |          |       |          |
| <                                                                       |                                                                     |           |            |                   |         | >  | <         |            |       |         |       |        |          |       | >        |
| N 4                                                                     | 🔰 1 of 1 🕨                                                          |           | 5          | ✓ Per Page        |         |    |           |            |       |         |       |        | R        | ecord | 1 of 1   |
|                                                                         | <u>—</u> А                                                          | ctivity [ | Date 01/28 | /2022 12:00:00 AM |         |    |           |            |       |         |       |        |          |       | SAVE     |

If you do not have access to process class overrides in your department, you may request access through the *UTRGV Support Center* application in <u>my.utrgv.edu</u>:

| The University of Texas<br>Rio Grande Valley                                                                 | Q         Search the client p         Q | ▲ (10.000) (10.000) |  |  |  |  |  |  |  |
|----------------------------------------------------------------------------------------------------|-----------------------------------------|---------------------|--|--|--|--|--|--|--|
| Home Information Technology University Police Projects/Workspaces                                            | Services Knowledge Base                 |                     |  |  |  |  |  |  |  |
| Project Requests Ticket Requests My Favorites My Recent My Appro                                             | wals Services A-Z Search                |                     |  |  |  |  |  |  |  |
| Service Catalog / Information Technology / Information Security / Identity and Acce                          | ss Management / Get Access!             |                     |  |  |  |  |  |  |  |
| Get Access!  © Request Access                                                                                |                                         |                     |  |  |  |  |  |  |  |
| Request access to a University business resource: PeopleSoft, Banner, File Shares, Departmental Emails, etc. | < Share                                 |                     |  |  |  |  |  |  |  |
| Instructions for requesting University resources:                                                            |                                         |                     |  |  |  |  |  |  |  |
| Select the "Category" and the "Resource" you would like to request.                                          | 🖈 Add to Fa                             | vorites             |  |  |  |  |  |  |  |
| Type in the description section the access you are requesting                                                |                                         |                     |  |  |  |  |  |  |  |
| Select "Request"                                                                                             | Details                                 |                     |  |  |  |  |  |  |  |